## **Résistance des Matériaux**

## Processus d'utilisation du logiciel RDM Ossature

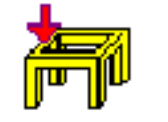

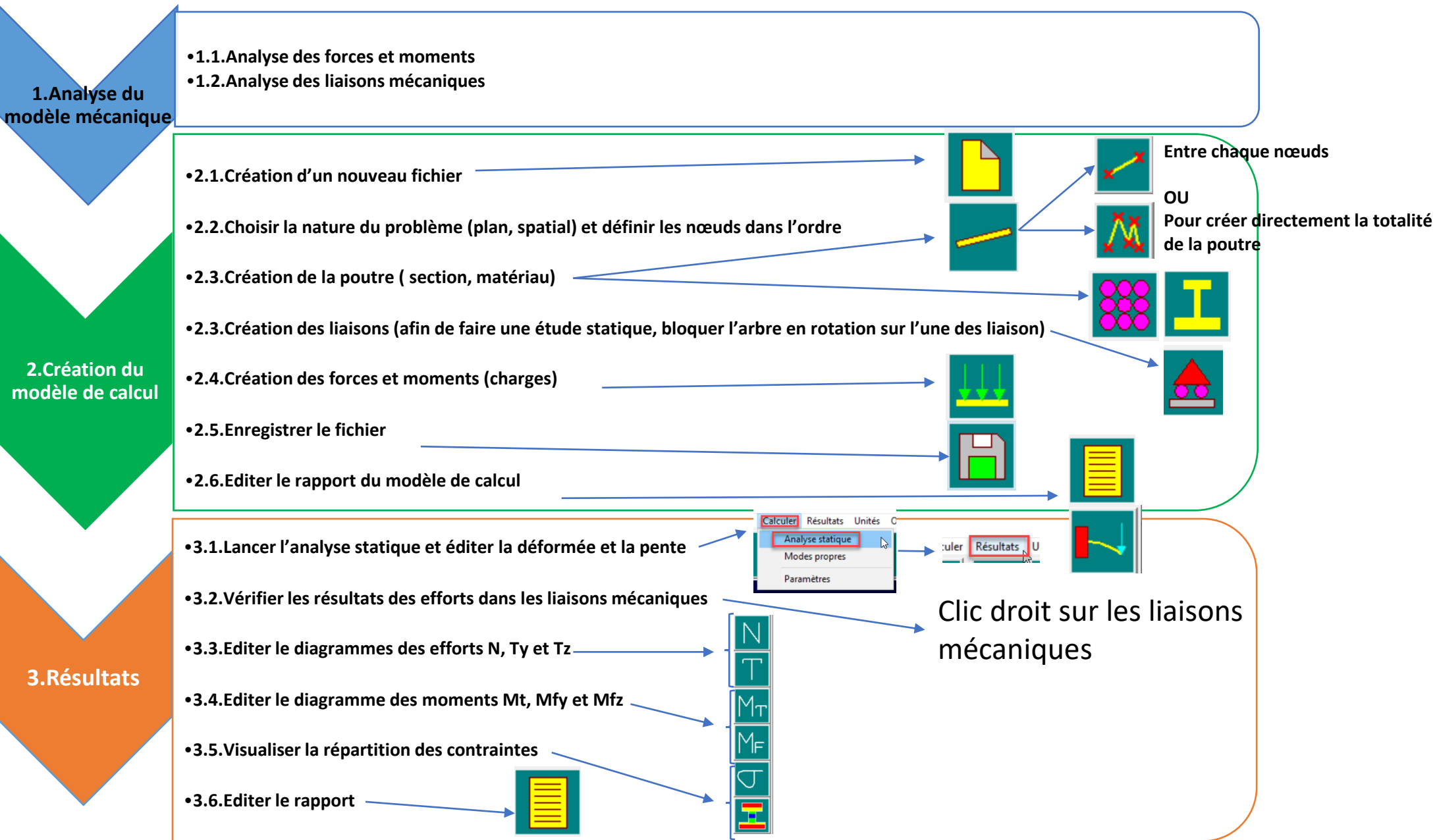